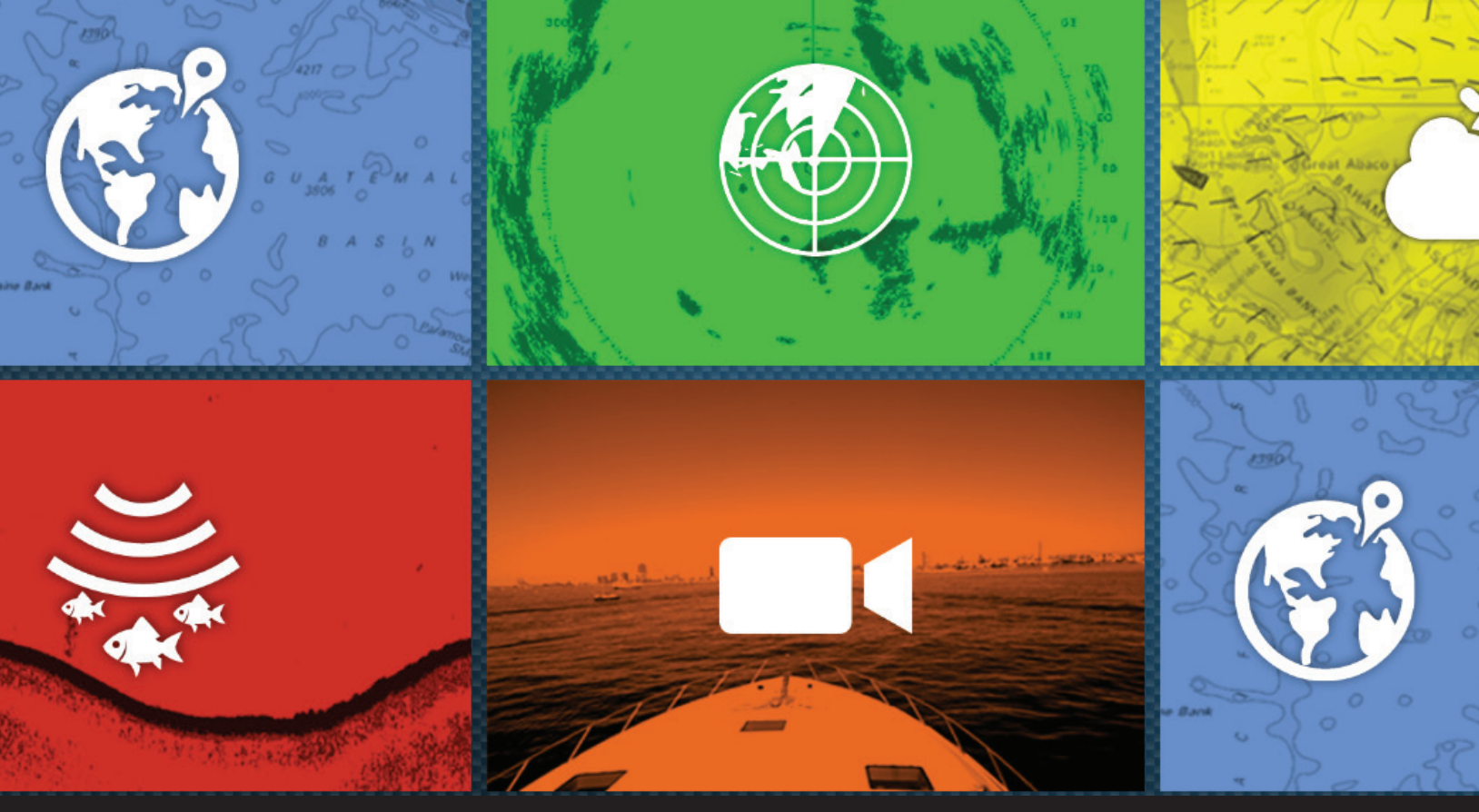

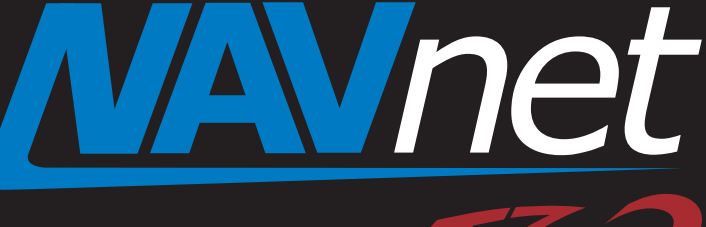

# Yamaha on NavNet TZtouch2

touch

- 1. Yamaha on NavNet TZtouch2
- 2. Connecting to Yamaha Network
  - 2.1. Compatible Yamaha Engines
  - 2.2. Network with Yamaha Engine
- 3. Setting Up for Yamaha Engine Display
- 4. Utilizing Yamaha Engine Display
  - 4.1. Yamaha Engine Page
  - 4.2. Troll Mode with NAVpilot-711C SABIKI Mode
  - 4.3. NMEA2000 PGN: 127488 and 127489 via Yamaha Interface

# 1. Yamaha on NavNet TZtouch2

TZTL12F/15F with v5.02 or higher is a suitable display approved by Yamaha and complies with Yamaha specifications for Yamaha outboards compatible with Command Link, Command Link Plus, and Helm Master. All setups and indications of Yamaha engine gauges that have been available with the dedicated Yamaha displays are all available on a large color screen of TZTL12F (12.1"-wide) and TZTL15F (15.6"-wide). This document describes the overview of the Yamaha interface, as well as available functions for Yamaha engine indication on the TZTL12F/15F.

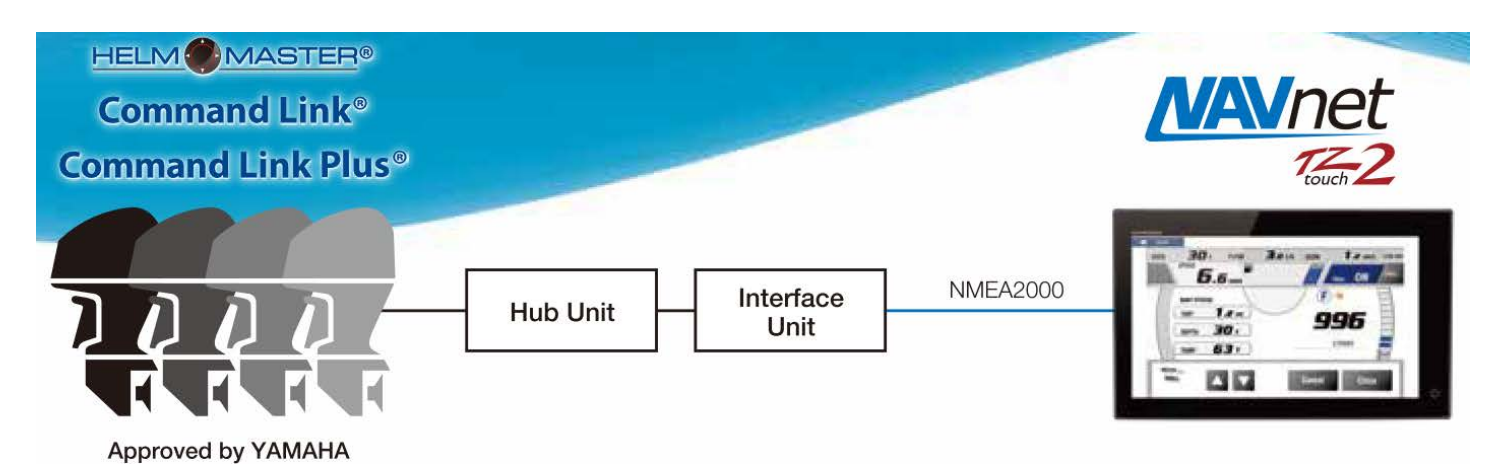

# 2. Connecting to Yamaha Network

### 2.1. Compatible Yamaha Engines

The TZTL12F/15F with v5.02 or higher can be networked with Yamaha engines compatible with Command Link, Command Link Plus, and Helm Master.

### Yamaha Engine Systems

| System by Yamaha  | Descriptions                                                                                     |
|-------------------|--------------------------------------------------------------------------------------------------|
| Command Link      | System to display digital information such as engine status and condition:                       |
|                   | Command Link supports up to two (2) outboards.                                                   |
| Command Link Plus | System to display digital information such as engine status and condition:                       |
|                   | Command Link Plus supports more than three (3) outboards.                                        |
|                   | Steering and throttle control system for middle- to large-sized outboard boats with twin to      |
| Helm Master       | triple 4-stroke (225 to 350 HP) outboards:                                                       |
|                   | All steering actions are controlled electronically. Shifting and rotational vessel motion can be |
|                   | controlled with a joystick.                                                                      |

#### Compatibility Table for Yamaha Engine Indication on TZTL12F/15F

The following table shows Yamaha engine models compatible with Command Link and Command Link Plus. The TZTL12F/15F works as a Yamaha gauge in combination with applicable Yamaha engines. Note that this is a general reference list and make sure to contact Yamaha representatives for the latest compatibility information. [/]: Applicable / [–]: Not applicable

| Code | Factory Model Name | US Model Name | Remarks            | Digital Network Meter<br>Command Link/Plus |
|------|--------------------|---------------|--------------------|--------------------------------------------|
| 6FM  | F25GE(T)*          | F25*C         | Midrange           | ✓                                          |
| 6BT  | F30B*              | F30*A         | Midrange           | 1                                          |
| 6BG  | F40F*              | F40*A         | Midrange           | 1                                          |
| 60A  | F50D*              | _             | Commercial         | _                                          |
| 61S  | FT50C*             | _             | Commercial         | _                                          |
|      |                    |               | High Thrust        |                                            |
| 6C1  | F50H*              | F50*B         | Midrange           | ✓                                          |
| 6C5  | F60F*              | F60*B         | Midrange           | 1                                          |
| 6C2  | FT50J*             | T50*B         | High Thrust        | ✓                                          |
| 6C6  | FT60G*             | T60*B         | High Thrust        | ✓                                          |
| 6CJ  | F70A*              | F70*A         | Midrange           | 1                                          |
| 6D6  | F75B*              | F75*A         | Midrange           | ✓                                          |
| 6BC  | F75C*              | -             | Commercial         | ✓                                          |
| 6HW  | F75D*              | F75*B         | Midrange           | 1                                          |
| 6D7  | F80B*              | _             | _                  | 1                                          |
| 6D8  | F90B*              | F90*A         | Midrange           | 1                                          |
| 6FP  | F90C*              | F90*B         | Midrange           | 1                                          |
| 60C  | F100B*             | -             | Commercial         | _                                          |
| 6D9  | F100D*             | -             | -                  | ✓                                          |
| 6HJ1 | F100F*             | -             | -                  | 1                                          |
| 68V  | F115A*             | F115*A        | In–Line Four       | 1                                          |
| 68W  | FL115A*            | LF115*A       | In–Line Four       | ✓                                          |
| 6EK  | F115B*             | F115*B        | In–Line Four       | 1                                          |
| 6EL  | FL115B*            | LF115*B       | In–Line Four       | 1                                          |
|      |                    |               | In–Line Four V MAX | 1                                          |
| 6FN  | F115C^             | VF115^A       | SHO                | <b>v</b>                                   |
| 6EM  | F130A*             | F130*A        | In–Line Four       | 1                                          |
| 6EH  | F150C*             | VF150*A       | VMAX SHO           | ✓                                          |
| 63P  | F150D*             | F150*B        | In–Line Four       | 1                                          |
| 64P  | FL150D*            | LF150*B       | In–Line Four       | <i>√</i>                                   |

\* = any letter at this position

| Code | Factory Model Name | US Model Name | Remarks           | Digital Network Meter<br>Command Link/Plus |
|------|--------------------|---------------|-------------------|--------------------------------------------|
| 6BM  | F150F*             | _             | Commercial        | 1                                          |
| 6BN  | FL150F*            | _             | Commercial        | 1                                          |
| 6HP  | F150G*             | F150*CA       | In–Line Four      | 1                                          |
| 6HR  | FL150G*            | LF150*CA      | In–Line Four      | 1                                          |
| 6FA  | F175A*             | F175*A        | In–Line Four      | 1                                          |
| 6FH  | F175B*             | VF175*A       | VMAX SHO          | 1                                          |
| 6HS  | F175C*             | F175*CA       | In–Line Four      | 1                                          |
| 6HT  | FL175C*            | LF175*CA      | In–Line Four      | 1                                          |
| 6S1  | F200B*             | _             | Commercial        | ✓                                          |
| 6S2  | FL200B*            | _             | Commercial        | 1                                          |
| 6AL  | F200C*             | F200*A        | 3.3L V6           | ✓                                          |
| 6AM  | FL200C*            | LF200*A       | 3.3L V6           | ✓                                          |
| 6CD  | F200D*             | VF200*A       | 4.2L 6V V MAX SHO | 1                                          |
| 6DA  | F200F*             | F200*B        | In–Line Four      | 1                                          |
| 6DB  | FL200F*            | LF200*B       | In–Line Four      | 1                                          |
| 6DV  | F200G*             | F200*CA       | In–Line Four      | 1                                          |
| 6DW  | FL200G*            | LF200*CA      | In–Line Four      | 1                                          |
| 6AS  | F225B*             | F225*A        | 3.3L V6           | 1                                          |
| 6AT  | FL225B*            | LF225*A       | 3.3L V6           | 1                                          |
| 6CC  | F225D*             | VF225*A       | 4.2L 6V V MAX SHO | 1                                          |
| 6CL  | F225F*             | F225*CA       | 4.2L V6 Offshore  | 1                                          |
| 6CM  | FL225F*            | LF225*CA      | 4.2L V6 Offshore  | 1                                          |
| 6HB  | F225H*             | F225*B        | 4.2L V6 Offshore  | 1                                          |
| 6HC  | LF225H*            | LF225*B       | 4.2L V6 Offshore  | 1                                          |
| 6P2  | F250A*             | F250*A        | 3.3L V6           | 1                                          |
| 6P3  | FL250A*            | LF250*A       | 3.3L V6           | 1                                          |
| 6CB  | F250C*             | VF250*A       | 4.2L 6V V MAX SHO | 1                                          |
| 6CG  | F250D*             | F250*CA       | 4.2L V6 Offshore  | 1                                          |
| 6CH  | FL250D*            | LF250*CA      | 4.2L V6 Offshore  | 1                                          |
| 6DX  | F250G*             | _             | Commercial        | 1                                          |
| 6DY  | FL250G*            | -             | Commercial        | ✓                                          |
| 6FR  | F250J*             | VF250*A       | 4.2L 6V V MAX SHO | ✓                                          |
| 6HD  | F250L*             | F250*B        | 4.2L V6 Offshore  | 1                                          |
| 6HE  | FL250L*            | LF250*B       | 4.2L V6 Offshore  | 1                                          |
| 6CE  | F300B*             | F300*CA       | 4.2L V6 Offshore  | 1                                          |
| 6CF  | FL300B*            | LF300*CA      | 4.2L V6 Offshore  | 1                                          |
| 6JA  | F300C*             | F300*A        | 4.2L V6 Offshore  | 1                                          |

\* = any letter at this position

| Code | Factory Model Name | US Model Name | Remarks          | Digital Network Meter<br>Command Link/Plus                                                                                                    |
|------|--------------------|---------------|------------------|----------------------------------------------------------------------------------------------------|
| 6JB  | FL300C*            | LF300*A       | 4.2L V6 Offshore | <ul> <li>Image: A set of the set of the</li></ul> |
| 6AW  | F350A*             | F350*CC       | 5.3L V8 Offshore | <ul> <li>Image: A set of the set of the</li></ul> |
| 6AX  | FL350A*            | LF350*CC      | 5.3L V8 Offshore | ✓                                                                                                    |
|      | •                  | •             | •                |                                                                                                    |

\* = any letter at this position

### 2.2. Network with Yamaha Engines

The TZTL12F/15F should be connected to Yamaha engine network via the <u>Yamaha</u> <u>interface model: 6YG, supplied by Yamaha</u>. Before networking the TZTL12F/15F to the Yamaha engine, arrange the 6YG through a local Yamaha repesentative.

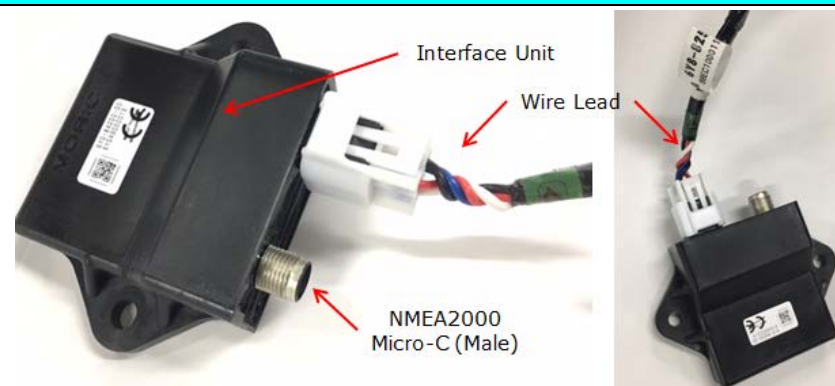

Yamaha Interface Model: 6YG

| Yamaha Model Code | Name           | Remarks                        |
|-------------------|----------------|--------------------------------|
| 6YG-8A2D0-00      | INTERFACE UNIT | Gateway                        |
| 6YG-82521-00      | WIRE LEAD      | NMEA cable (male/female, 2 ft) |

#### Note:

Make sure that the Yamaha engine hub (Yamaha supply) is also available onboard.

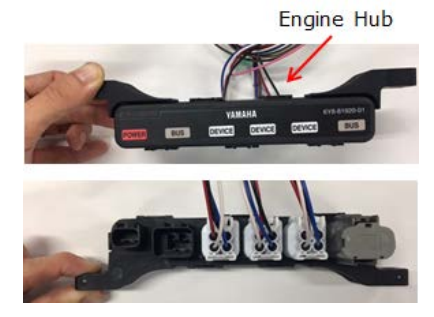

Yamaha Engine Hub

The following drawing shows an overview of network: Connect the Yamaha Interface to the engine hub and NMEA2000 backbone.

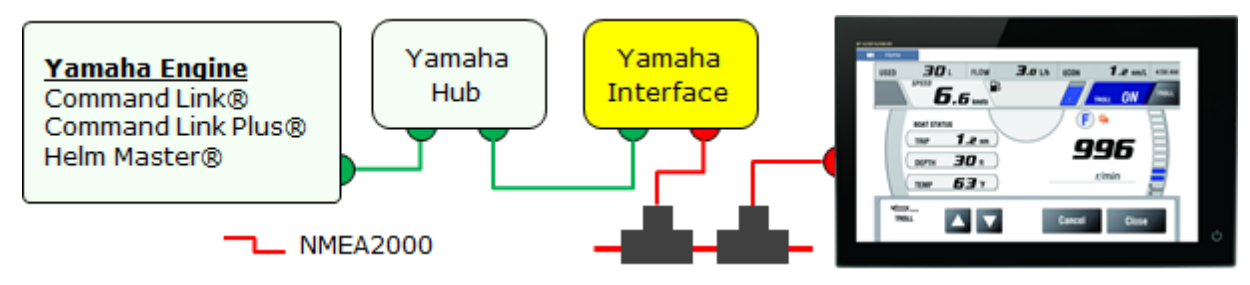

# 3. Setting Up for Yamaha Engine Display

Once the TZTL12F/15F detects the Yamaha engine network, the dedicated setup page is available in [Settings] - [Initial Setup] -[YAMAHA ENGINE SETUP] or a window will pop up to prompt you to this page, where you can access basic setup and calibration.

| <                                 |      | Initia |
|-----------------------------------|------|--------|
| AMAHA ENGINE SETUP                |      |        |
| Trip & Maintenance                |      | >      |
| Trim Level Calibration            |      |        |
| Fuel Flow Calibration             | 0% ( |        |
| Engine Gateway Software Ver. & ID |      | >      |
| Reset Engine Gateway              |      |        |
| Reset Engine Instance             |      |        |
| Reset Number of Engines           | 2    | >      |
| Trouble Codes                     |      | >      |

# 4. Utilizing Yamaha Engine Display

### 4.1. Yamaha Engine Page

The TZTL12F/15F complies with the specifications of Yamaha for graphical designs and available functions as an approved indicator. In the Home page, a new tile shown at right is available to access the Yamaha page in a full screen.

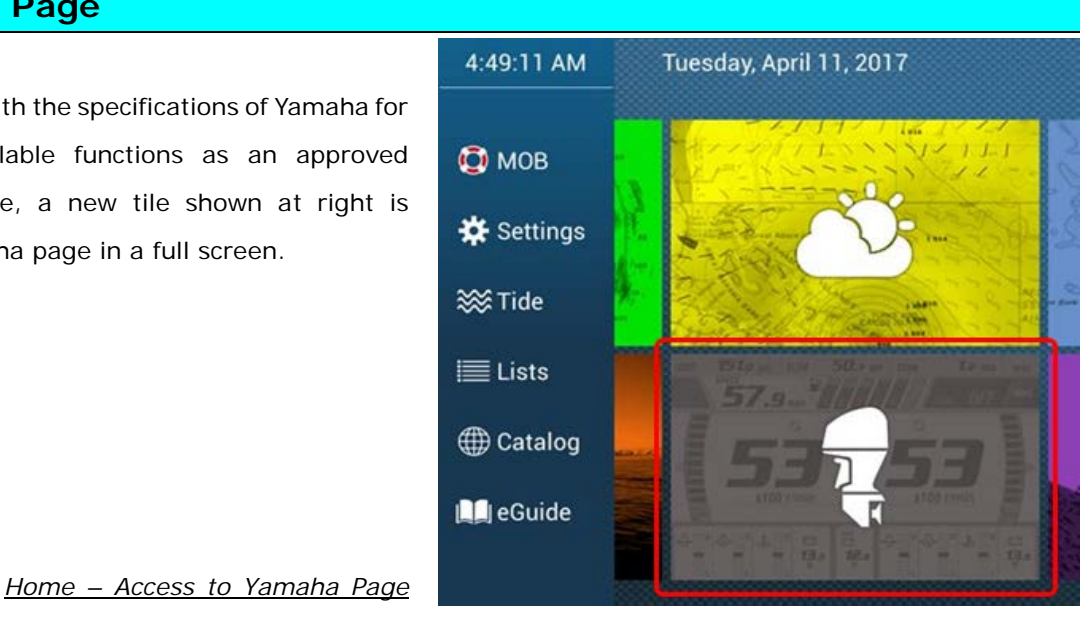

#### Note:

The Yamaha page is available in a *full screen mode only*, while the quarter size screen is planned for future update.

A total of two (2) screen options are available in the Yamaha page for Engine Display and Boat Status.

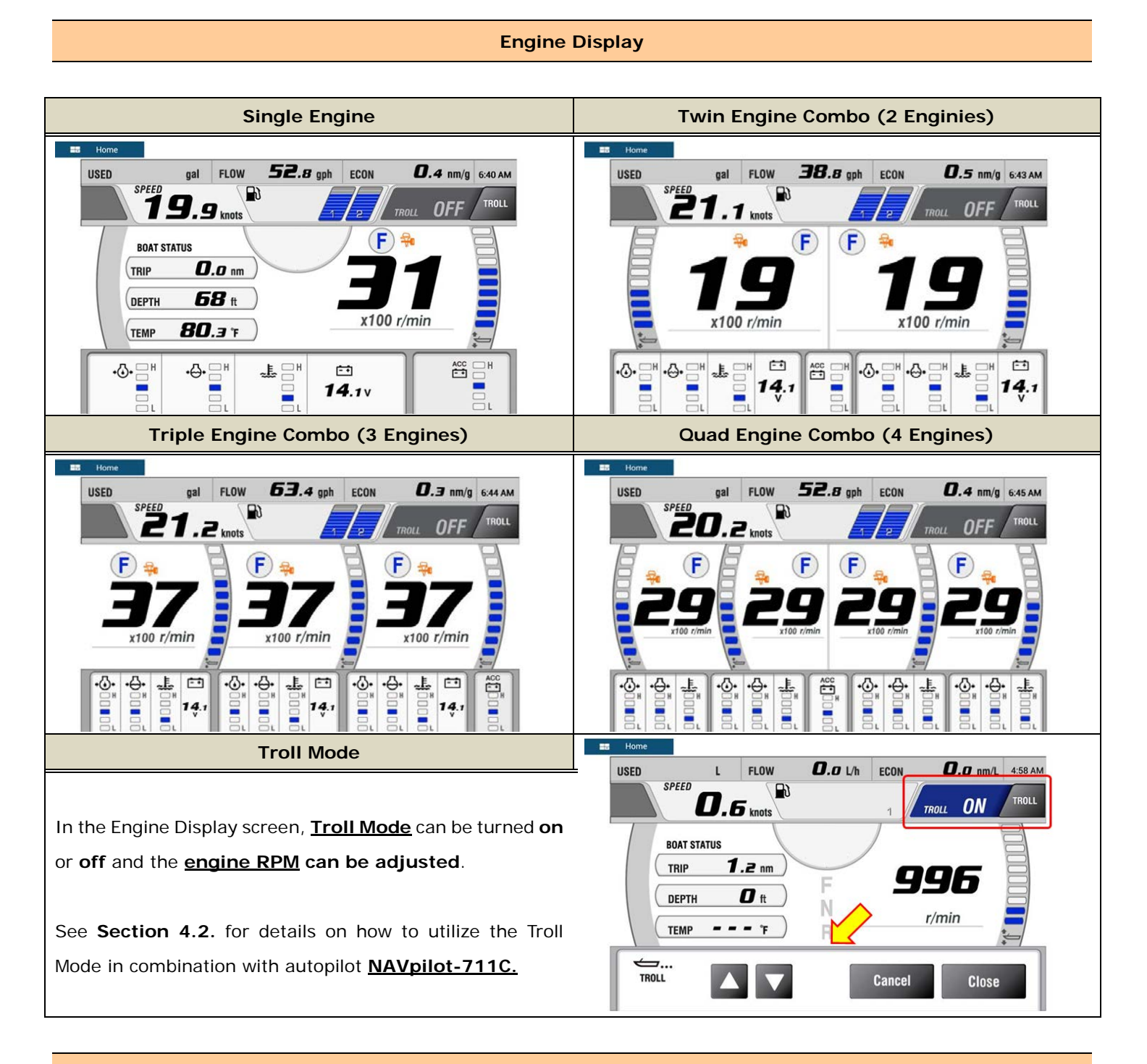

**Boat Status** 

Home

BOAT STATUS

In addition to engine data, the boat status is also available.

| SPEED k       | nots FLOW    | gph        | RUI | DDER                                  |
|---------------|--------------|------------|-----|---------------------------------------|
| <b>21</b> .   | о <b>5</b>   | <b>2.8</b> | nm  | 30*/, , , , , , , , , , 3<br>DEPTH ff |
| 1 <i>3.</i> 2 | <b>80</b> .3 | ٠          | .0  | 68                                    |
| SFLOW gph     | FLOW gph     | AVAIL      | gal | ECON nm/g                             |

#### **YAMAHA ENGINE SETUP Menu**

In addition to Engine Display and Boat Status screens, other information can be checked in [Settings] – [Initial Setup] - [YAMAHA ENGINE SETUP] menu. As an example, trouble codes generated by the engine(s) can be reveiwed in [Trouble Codes] and fuel used, trip distance, engine trip, and engine maintenance hour can be Trouble Codes reset in [Trip & Maintenance].

E.g. Trouble Codes

Trouble codes with detailed descriptions are available on the TZTL12F/15F screen.

### E.g. Trip & Maintenance

In this page, the trip and fuel infomration can be reset.

### 4.2. Troll Mode with NAVpilot-711C SABIKI Mode

The Troll Mode of Yamaha enables the eingine to operate at a lower RPM, which is suitable for trolling while fishing. The TZTL12F/15F Yamaha Engine page can turn on the Troll Mode. After activating the Troll Mode, the engine RPM can be incrementally adjusted with the TZTL12F/15F by tapping on the large virtual icons, depending on the condition of the boat and environment.

> One of the situations where the Troll Mode adjustment is utilized is the NAVpilot-711C SABIKI mode: The NAVpilot-711C SABIKI mode controls the reverse motion of outboards. The boat heading will be stabilized while a boat slowly moves astern in the direction of wind and/or current for fishing. You just need to adjust the engine throttle(s) between neutral and reverse. Under the Troll Mode, the engine RPM adjustment with the TZTL12F/15F large icons can make it easier to incrementally adjust the speed compared to manual throttle operation.

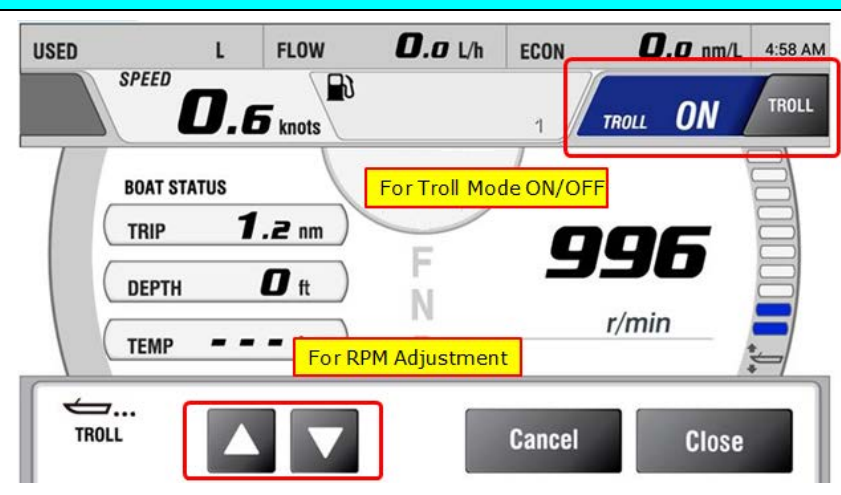

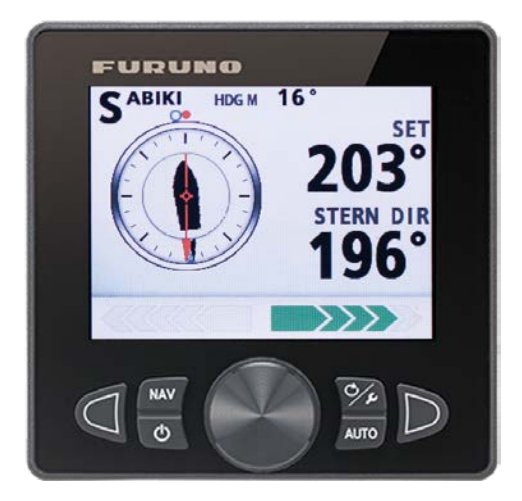

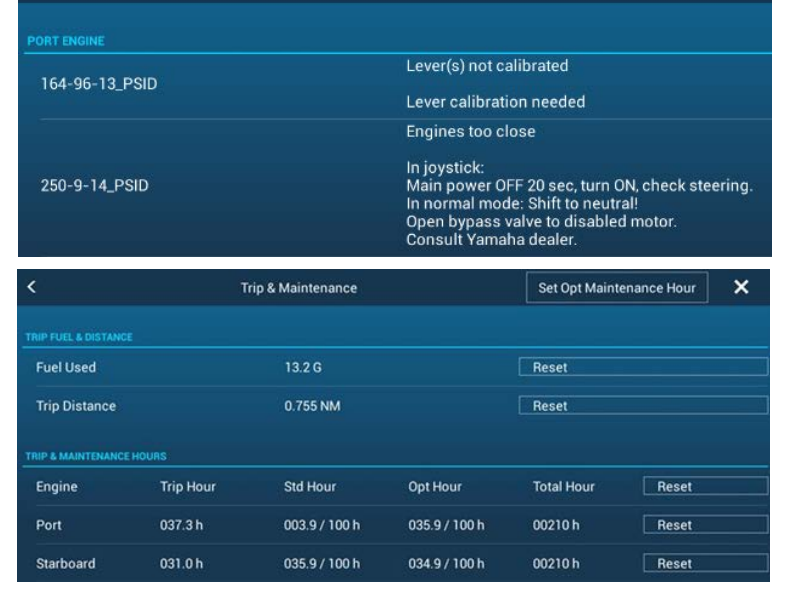

### 4.3. NMEA2000 PGN: 127488 and 127489 via Yamaha Interface

The standard <u>NMEA2000 PGN: 127488 (Engine Parameters, Rapid Update)</u> and <u>PGN: 127489 (Engine</u> <u>Parameters, Dynamic)</u> are available in the NMEA2000 backbone through the Yamaha interface unit. In addition to the dedicated Yamaha page on the TZTL12F/15F, the conventional <u>Instrument page</u> can be utilized to show the engine data from these PGNs.

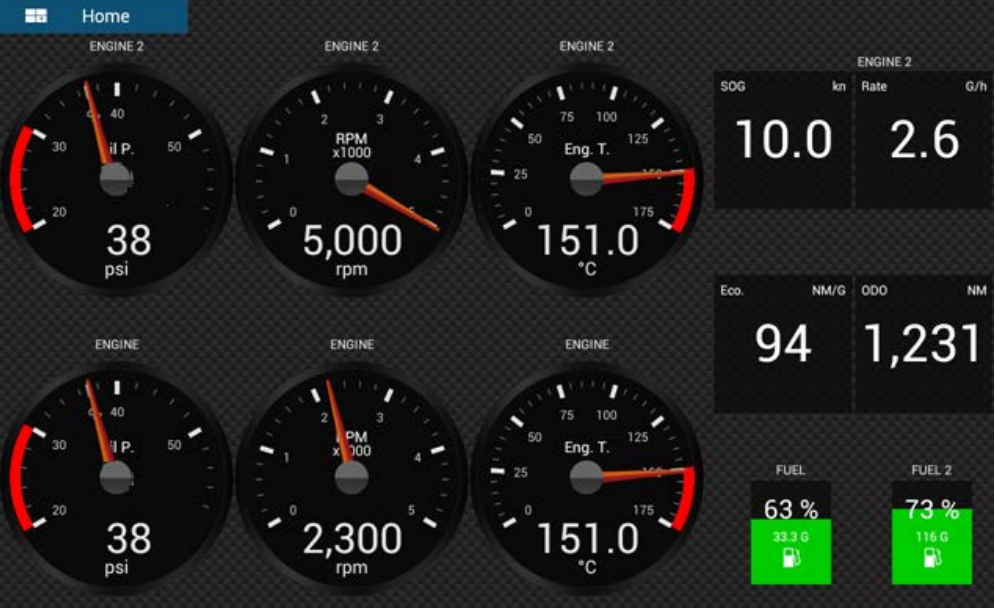

<u> TZTL12F/15F – Instrument Page</u>

--- END ---

- All brand and product names are registered trademarks, trademarks or service marks of their respective holders.

- Command Link, Command Link Plus, and Helm Master are registered trademarks of YAMAHA.